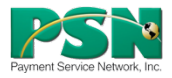

| TASK    | HOW TO                                                                                                    | IMAGE                                                                                                    |
|---------|----------------------------------------------------------------------------------------------------|----------------------------------------------------------------------------------------------------|
| Login   | The <b>Login</b> page will appear.<br>Enter your email address<br>and password—the same<br>one you use when you pay<br>online through PSN.<br>If you are not registered<br>with PSN, click <b>Register</b> —<br>you will need to setup your<br>PSN account first. (It is<br>easier to go online first to<br>set up your user info.) | Image: Sprint LTE 1:40 PM   Image: Sprint LTE 1:40 PM   Image: Sprint LTE 1:40 PM |
| Menu    | Payer's name & company<br>being paid will appear at<br>top.<br>Select <b>Make Payment</b> .<br>Also<br><b>History</b> of past payments<br>Change password in <b>Settings</b><br>Change/add <b>Payment Method</b>                                                                                                    | Cool Moning John Doe     Big Company     Make Payment     Make Payment     Make Payment     Make Payment     Make Payment     Settings     Settings     Payment Method     Log Out                                                                                                    |
| Make    | STEP 1 of 3<br>Select payment method                                                                                                    | •••••• Sprint LTE 10:58 AM Ø ■ + + + + + + + + + + + + + + + + + +                                                                                                    |
| Payment | Select payment method<br>(Check, Savings, Credit Card)<br>Enter payment amount<br>Select payment date<br>STEP 2 of 3<br>Confirm information<br>STEP 3 of 3<br>See payment results<br>(confirmed or rejected)                                                                                                    | Stept   Stage     Description   Stage     Description   Stage     Balance Due   \$105.42     Payment Active   \$105.42     Payment Active   \$100.00     Continue   Continue     Continue   Continue     Continue   Continue     Continue   Continue     Continue   Continue     Continue   Continue     Continue   Continue     Contotative   Stage                    |
|         |                                                                                                    |                                                                                                    |

| Payment<br>Method  | Add, change or delete<br>payment method. Click on<br>red cross to delete a<br>method; click on Add and<br>follow prompts to add an<br>account. | Construct Lie 1:40 PM Payment Method Current Payment Method on account AMEX 0005 Eninja CHECK 6:555 aninja CHECK 6:789 MC 4444 Dninja SAVINOS 5:555 Eninja VISA 1111 Cninja Add                                                                                                    |
|--------------------|----------------------------------------------------------------------------------------------------|----------------------------------------------------------------------------------------------------|
| View<br>History    | View recent transactions;<br>full history online; history<br>includes online, mobile,<br>phone; cancel pending by<br>tapping red X             | •••••• Sport Lit:     146 94     ()       Menu     Example Matcay       Payment Nistory for past 30 days       Check     5106.42     6603/2016 Resetted       Check     5106.42     6603/2016 Resetted |
| Change<br>Password | <b>Password change</b> will be<br>accepted immediately and<br>will be ready for use. This<br>changes their online<br>password as well.         | Vero Spetit LE 140 PM Menu Change Password Old Password Old Password Confirm Password Confirm Password Password can't be less than 6 character. Submt                                                                                                    |